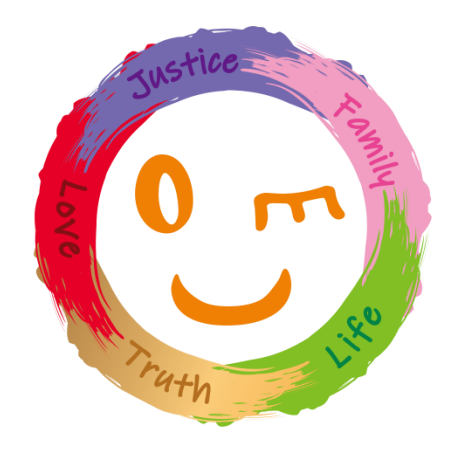

# **Student Manual**

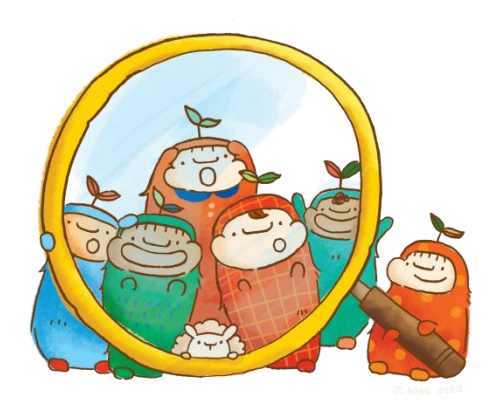

1

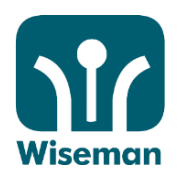

#### Log in to ceo.wiseman.com.hk 於ceo.wiseman.com.hk登入

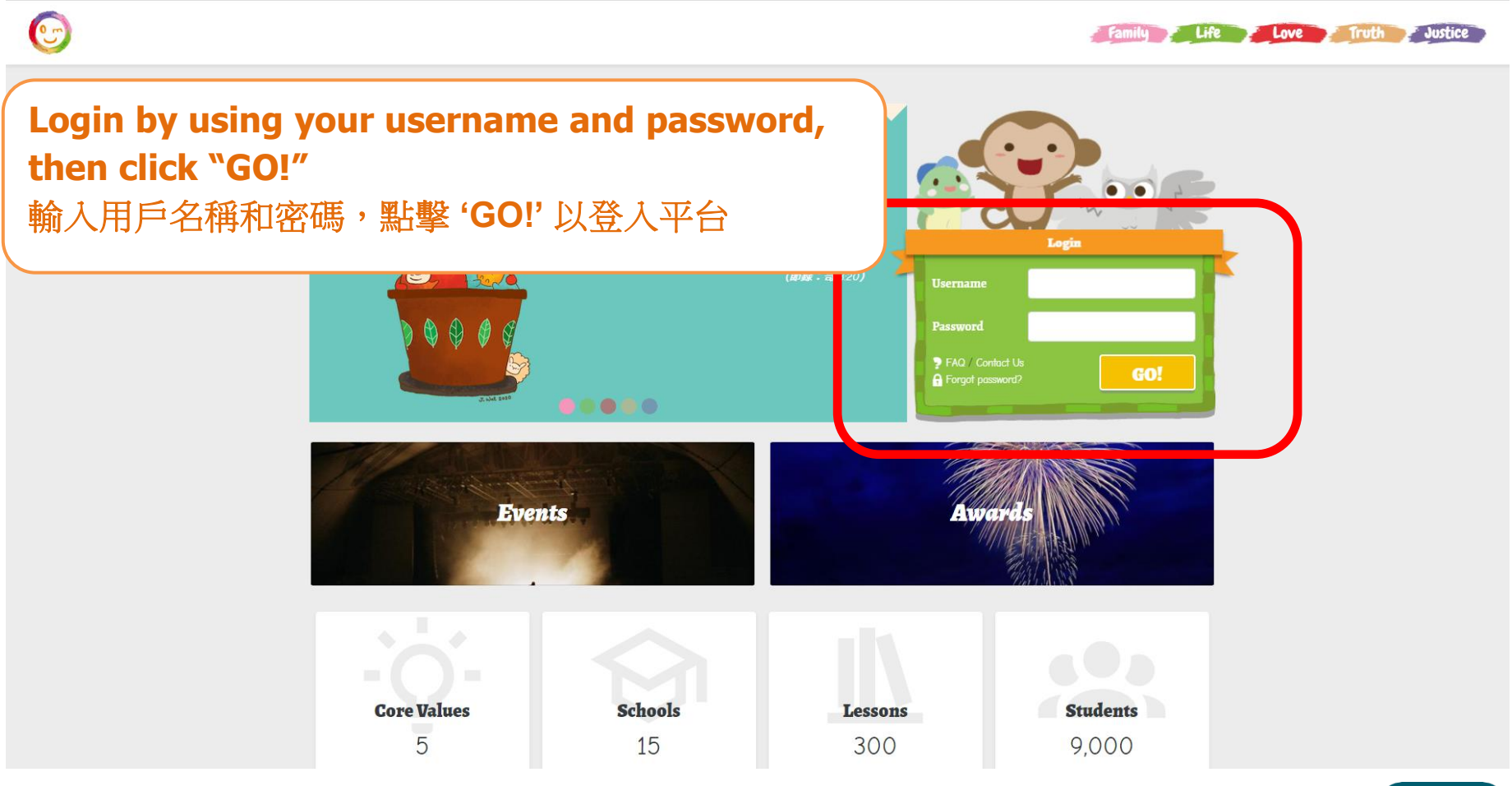

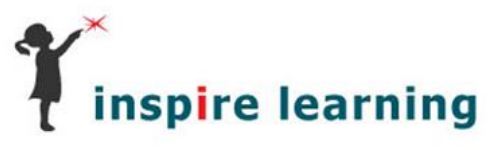

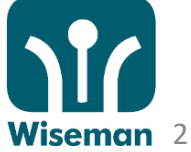

# View your profile 查看用戶檔案

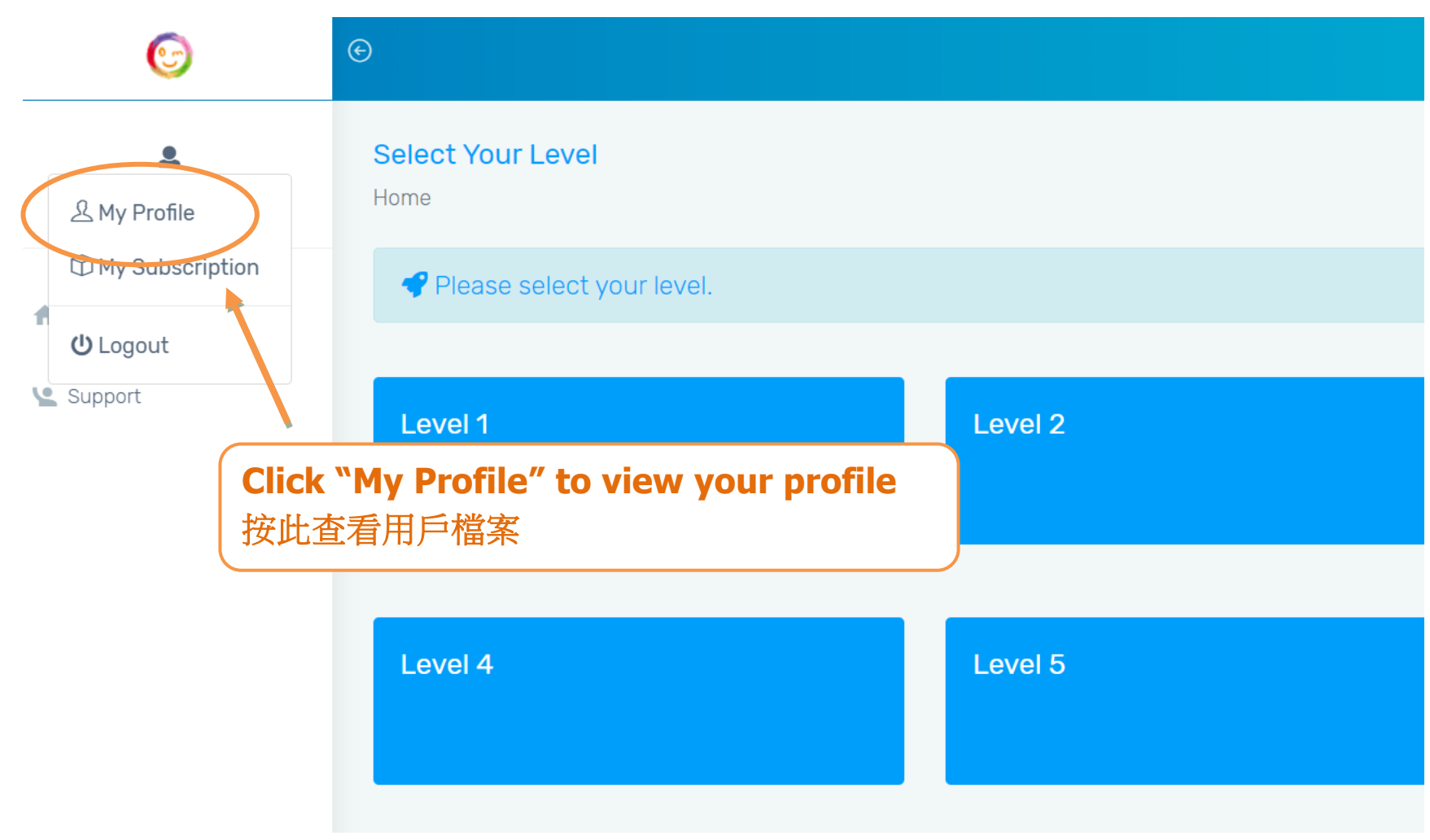

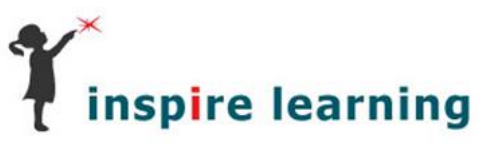

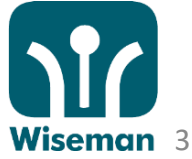

#### Change profile 更改用戶檔案

| 6                    | igodot                                                                       |
|----------------------|------------------------------------------------------------------------------|
| ٩                    | You can retrieve your password by entering your email address in the future. |
| Test 1 ▼             | Name                                                                         |
| НОМЕ                 | Test 1                                                                       |
| Support              | Username                                                                     |
| Click "Edit<br>按此更改用 | t" to change your profile<br>戶檔案                                             |
|                      | ••••<br>Email address                                                        |
|                      | Enter email                                                                  |
|                      | Phone                                                                        |
|                      | Phone                                                                        |
|                      |                                                                              |

# Change profile 更改用戶檔案

| Land State Land State | Please change your password upon your first login. If you requ |    |  |
|----------------------------------------------------------------------------------------------------|----------------------------------------------------------------|----|--|
|                                                                                                    | the weekly report, please also enter your email address in t   | he |  |
|                                                                                                    | <b>`Profile' section.</b>                                      |    |  |
| t                                                                                                    | 請於登入後,更新你的個人密碼,如需要收到每週的學習報告,也可                                 | 請垺 |  |
|                                                                                                    | 你的電郵地址,電話可選填。                                                  |    |  |
|                                                                                                    | sacps.test1                                                    |    |  |
|                                                                                                    | Pasquard                                                       |    |  |
|                                                                                                    |                                                                |    |  |
|                                                                                                    |                                                                |    |  |
|                                                                                                    | Confirm Password                                               |    |  |
|                                                                                                    |                                                                |    |  |
|                                                                                                    | Email address                                                  |    |  |
|                                                                                                    | Enter email                                                    |    |  |
|                                                                                                    | Phone                                                          |    |  |
|                                                                                                    | Phone                                                          |    |  |
|                                                                                                    |                                                                |    |  |
|                                                                                                    | Save Cancel                                                    |    |  |
|                                                                                                    |                                                                |    |  |

Wiseman 5

## Change profile 更改用戶檔案

| U         |                                          |
|-----------|------------------------------------------|
|           | Profile                                  |
| Test 1 🔻  | Home > Profile                           |
| HOME      | Profile                                  |
| NOME      | Name                                     |
| Support   | Text 1                                   |
|           | Please click "Save" to save your profile |
|           | 按"Save"以儲存你的用戶檔案                         |
|           |                                          |
|           |                                          |
|           |                                          |
|           | Confirm Password                         |
|           |                                          |
|           | Email address                            |
|           | Enter email                              |
|           | Phone                                    |
|           | Phone                                    |
|           |                                          |
|           | Save Cancel                              |
| <         |                                          |
|           |                                          |
| nspire le | earning                                  |

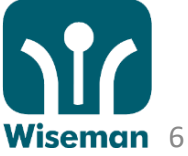

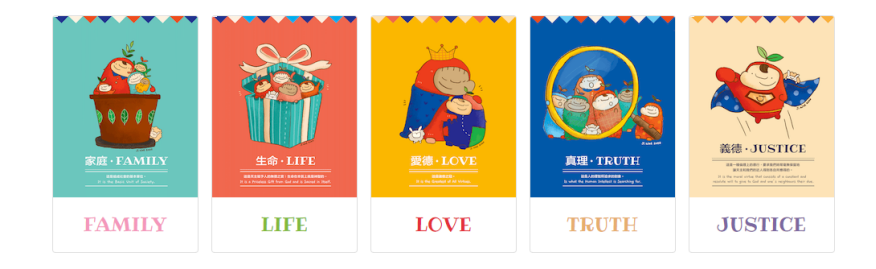

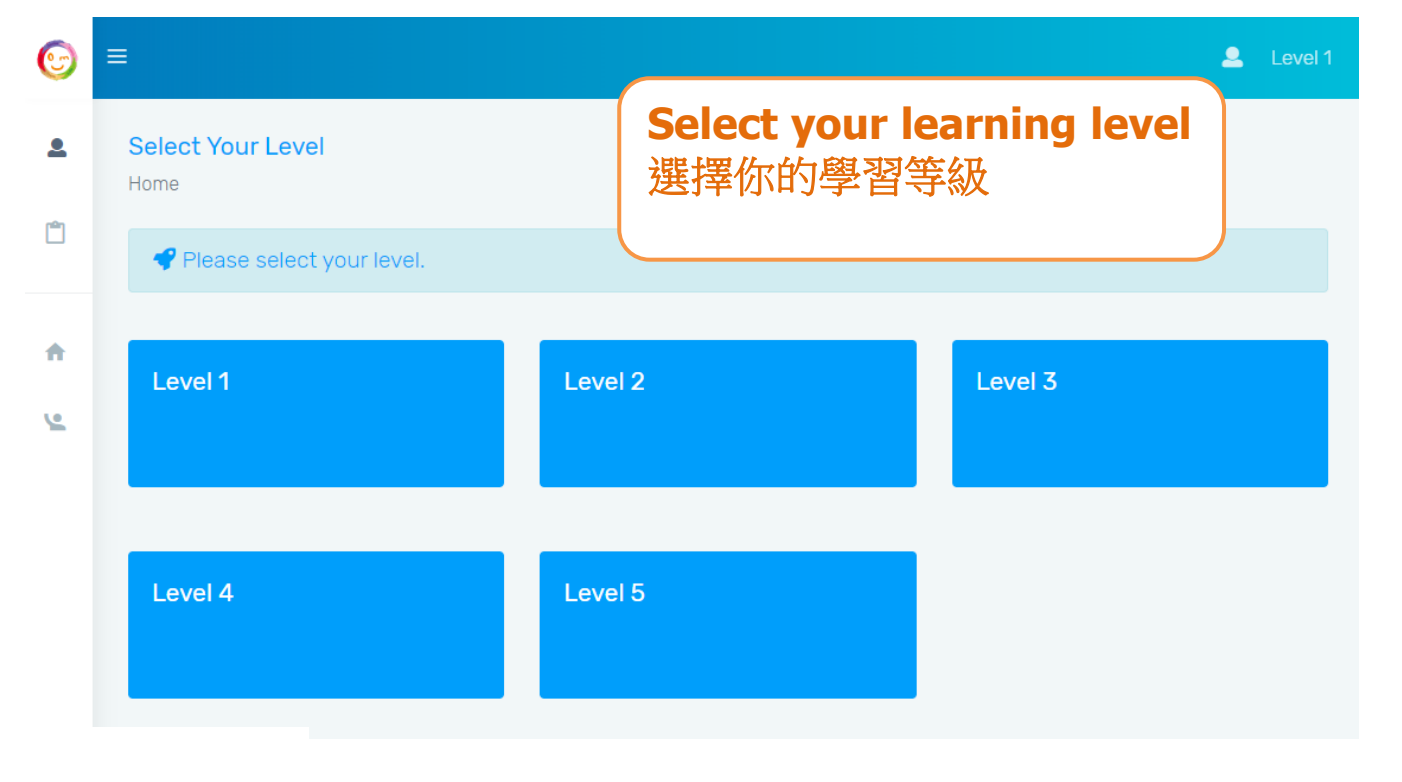

inspire learning

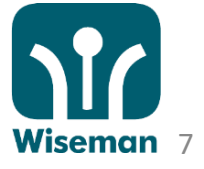

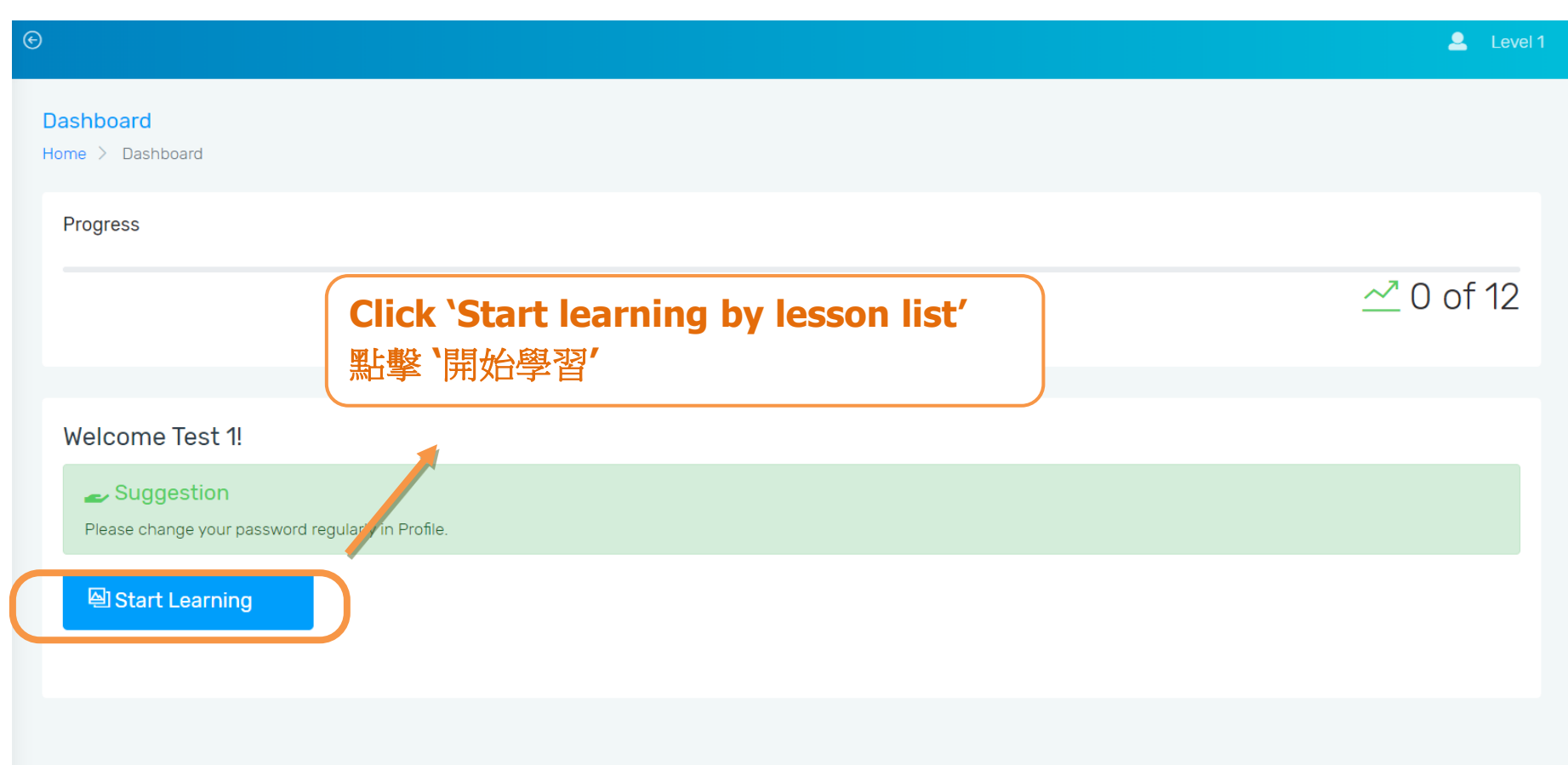

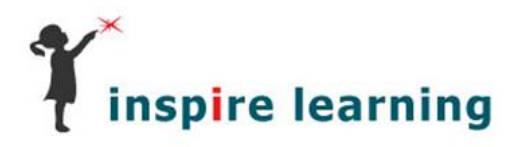

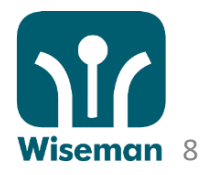

#### **Core Values**

Home > Select Level > Dashboard > Core Values

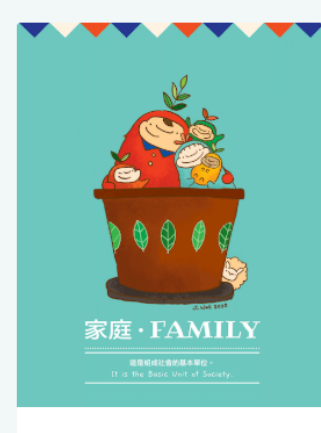

LEVEL 1 FAMILY

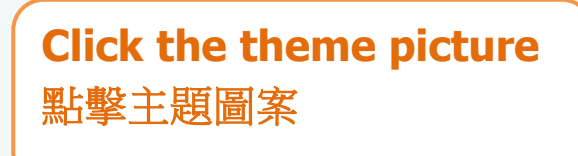

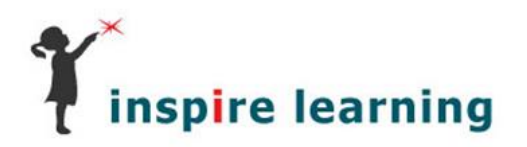

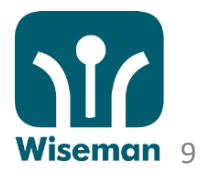

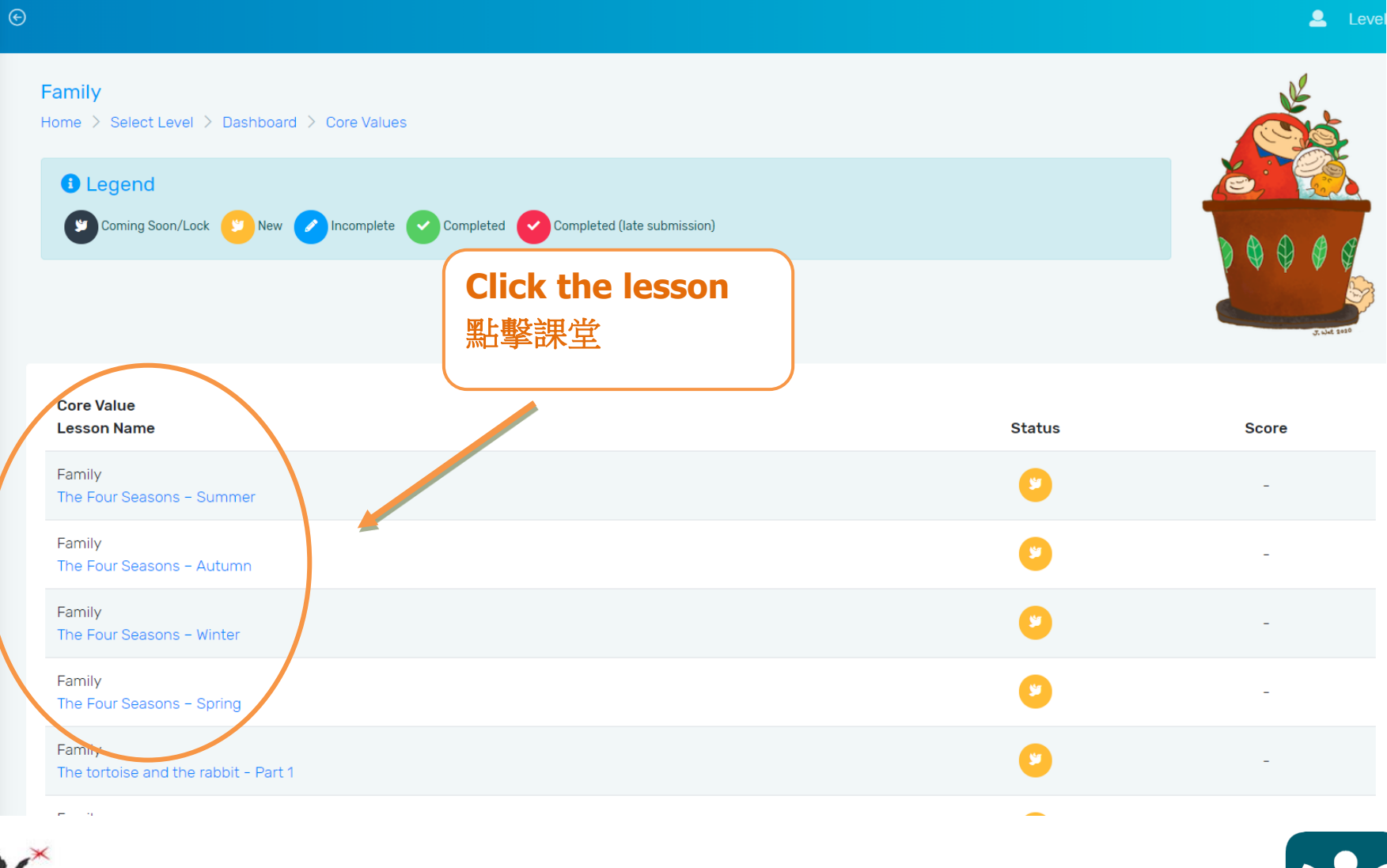

inspire learning

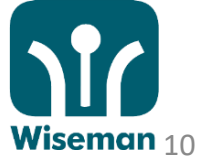

#### **Start the lesson** 開始課堂

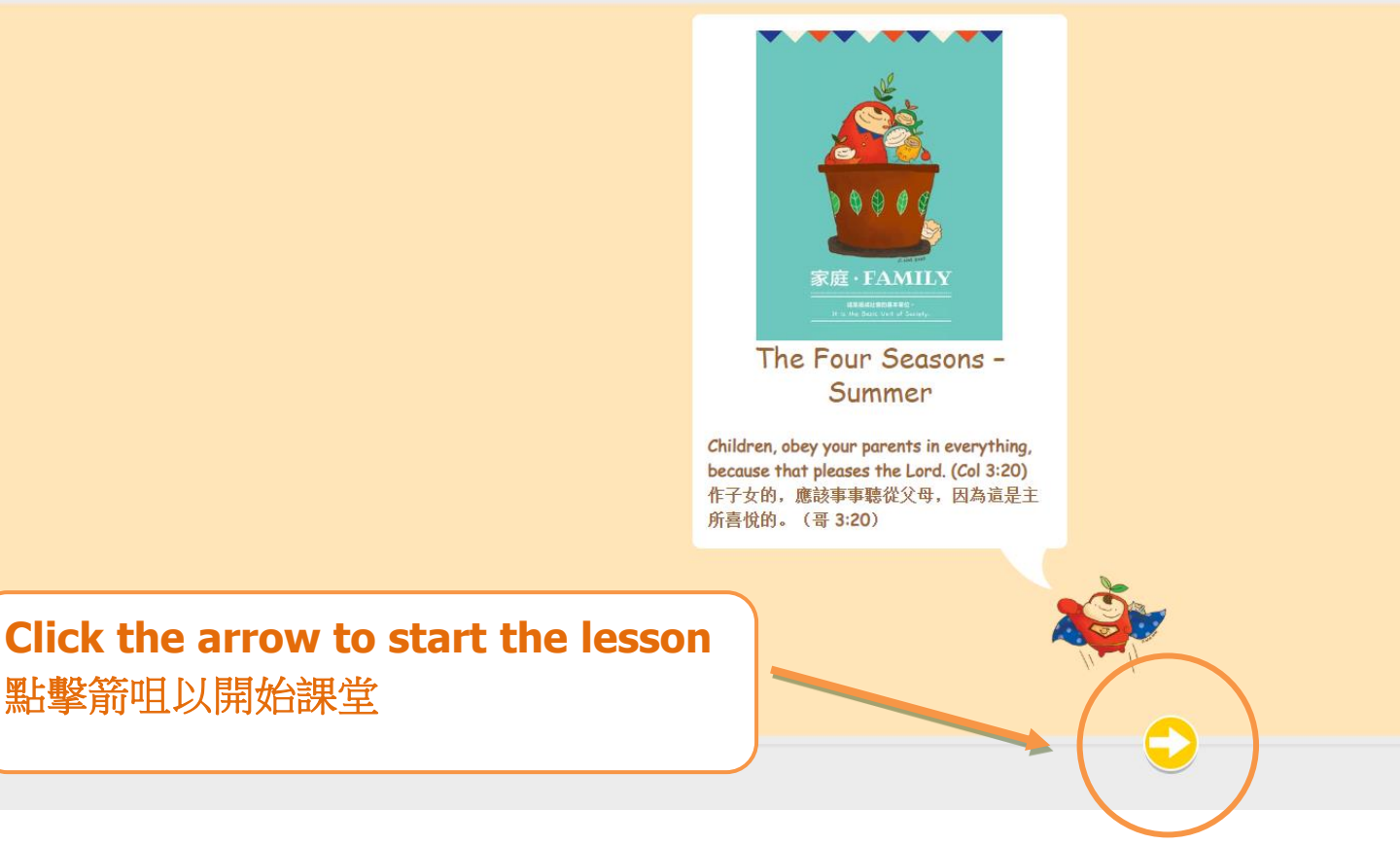

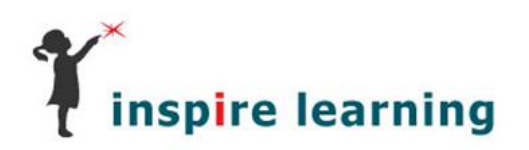

點擊箭咀以開始課堂

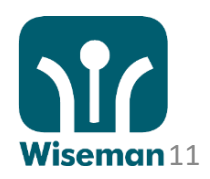

### **Start the lesson** 開始課堂

| ©                                                   | 8                                            |
|-----------------------------------------------------|----------------------------------------------|
| It is a sunny day. It is summer.                    | Read the passage and choose the best answer. |
| Rose is happy.                                      | What season is it:                           |
| Rose likes the sunshine.                            | ○ spring                                     |
| 'Mummy, can I play outside in the sun?'             | O summer                                     |
| 'Yes, you can, but put on your sun hat.'            | o autumn<br>o winter                         |
| Rose goes outside.                                  |                                              |
| She is wearing her sun hat.                         |                                              |
| Fluffy plays outside.                               |                                              |
| Fluffy is hot. She goes back inside the cool house. |                                              |
| Rose says, 'Fluffy needs a sunhat!'                 | Chaosa your answer                           |
|                                                     |                                              |
|                                                     | 選擇答案                                         |
|                                                     |                                              |

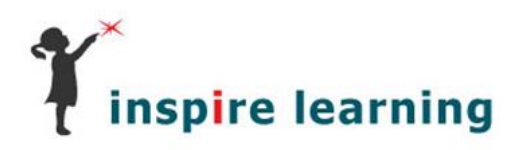

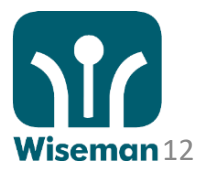

### Finished the lesson 完成課堂

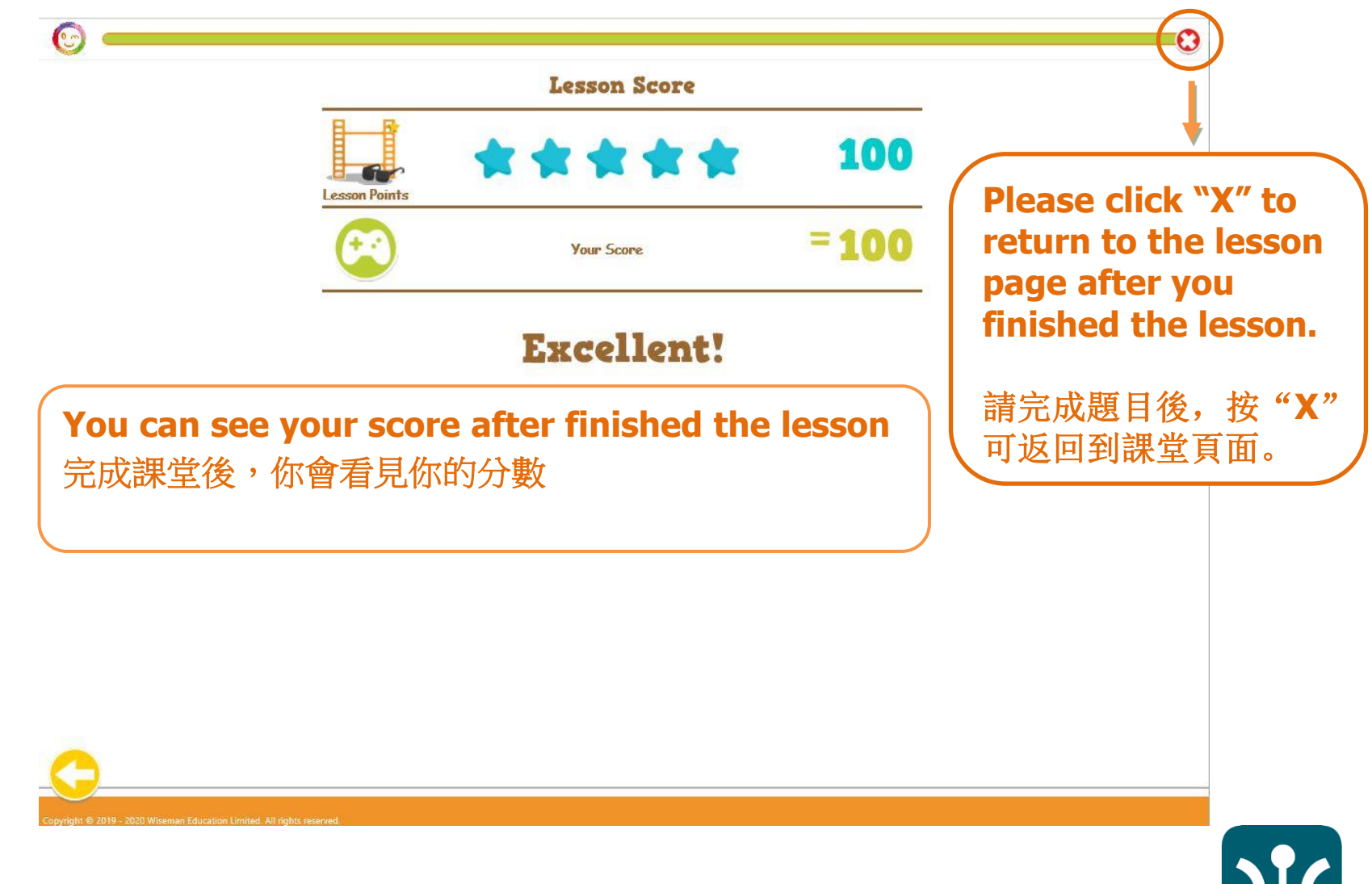

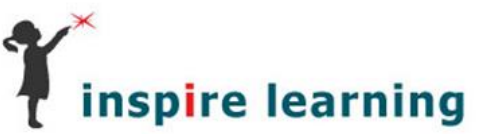

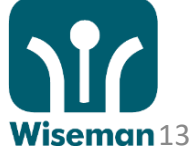

#### View more support on ceo.wiseman.com.hk 查看更多支援

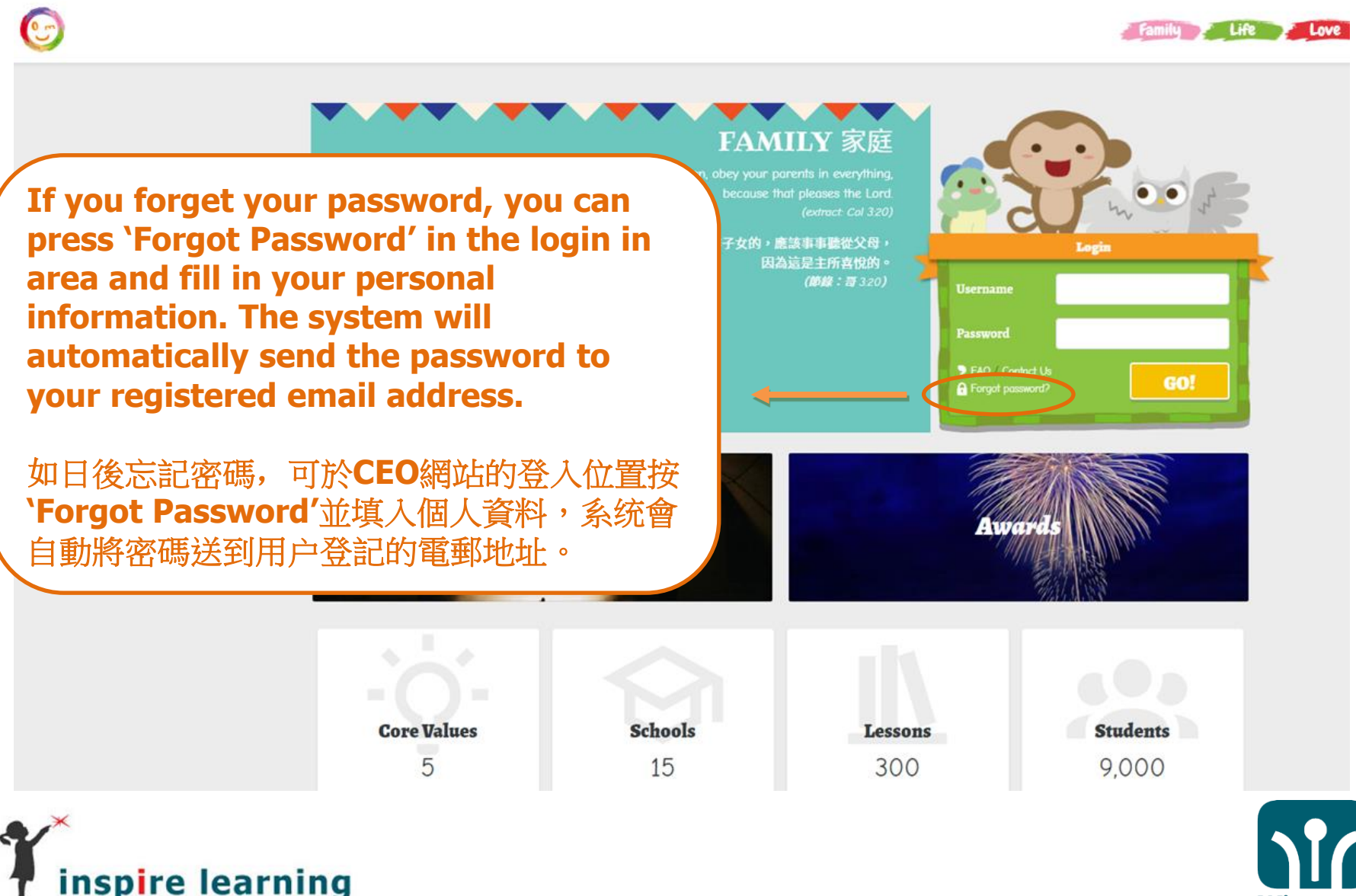

**UUD** Wiseman 14

#### View more support on ceo.wiseman.com.hk 查看更多支援

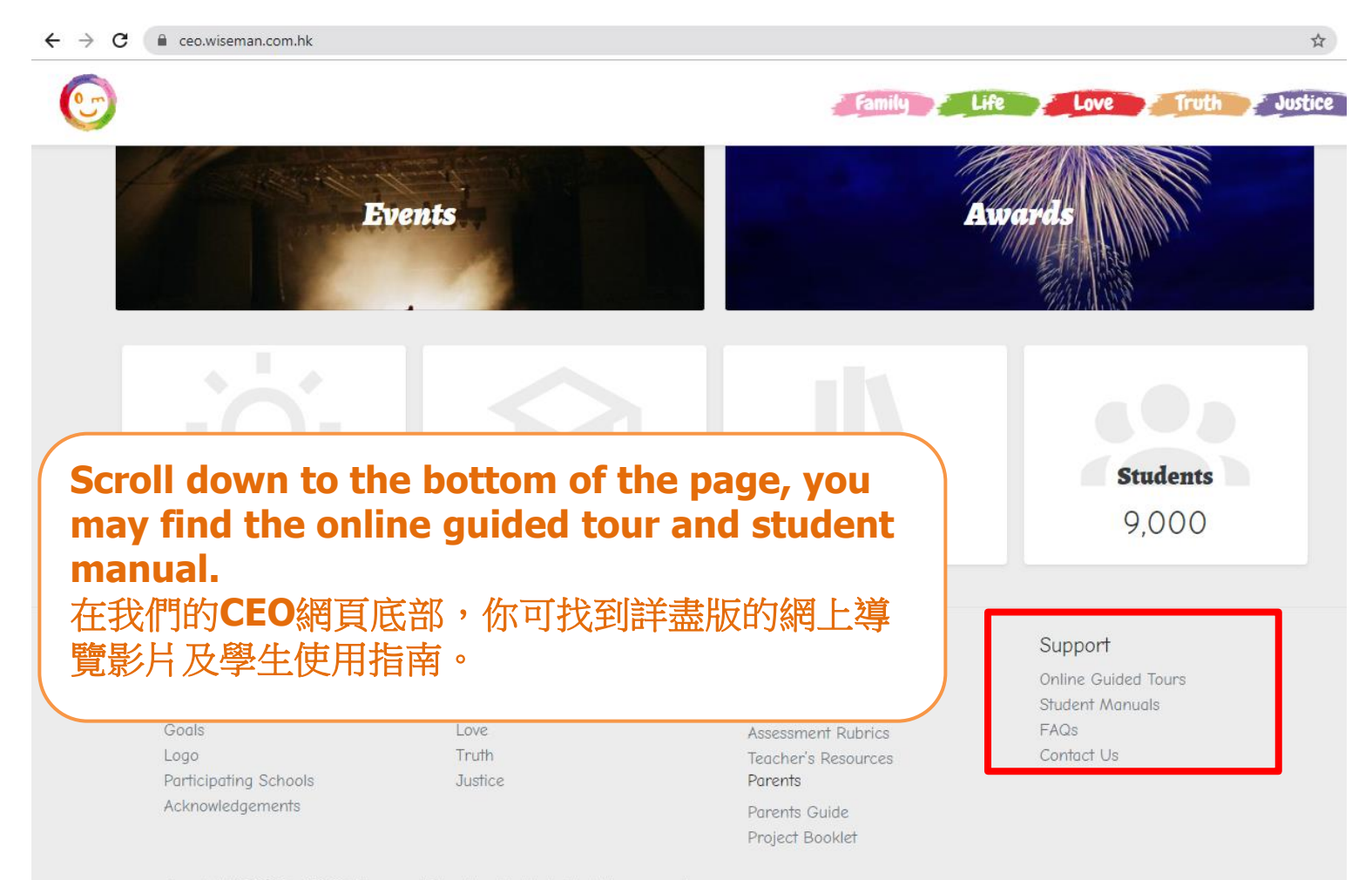

Copyright © 2019 - 2020 Wiseman Education Limited. All rights reserved.

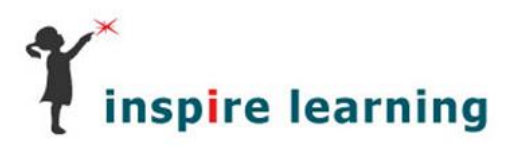

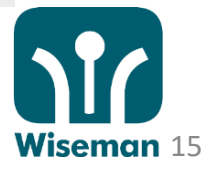

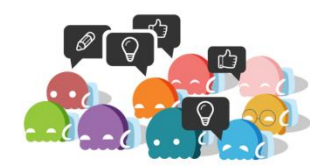

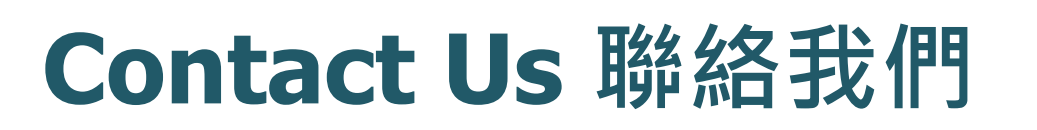

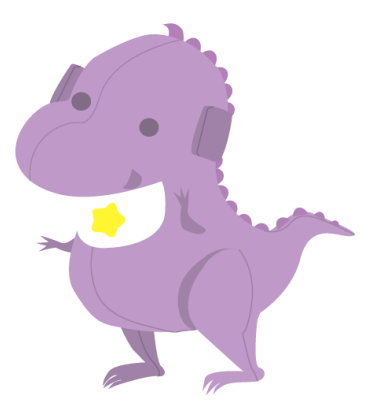

- ☑ ceo@wiseman.com.hk
- 3188 2600

WhatsApp: 9299 7851

WeChat: 紛紛英語 (9am – 8pm, Monday – Friday; 9am – 1pm, Saturday)

FAQ (常見問題) ceo.wiseman.com.hk/support

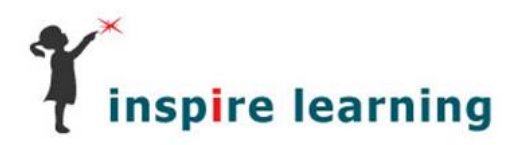

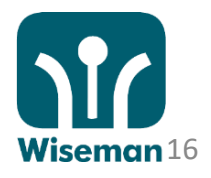